#### After you Click on Add to Cart, this is what your window will look like

|                                  |                                                                                                    |                   | Click here to View your Catalog |
|----------------------------------|----------------------------------------------------------------------------------------------------|-------------------|---------------------------------|
| MY BASKET                        |                                                                                                    |                   |                                 |
| SHOPPING CART                    | STEP 1 STEP 2                                                                                                    | STEP 3            | Enter Keyword                   |
|                                  | Items in Cart                                                                                                    | Quantity Price Li | ne Total                        |
| Style DOVAL<br>1.5"x2.4" Printed | Style DOVAL Style D Oval 1.5"x2.4" - Old Logo<br>Logo and First Name-<br>Colors - White<br>Optional Badge Holders: | \$2.95            | Remove<br>East                  |
| Hariat<br>Barriat                | Magnetic Holder                                                                                                    | 2                 | Remove                          |
| Harriet<br>Shift Manager         |                                                                                                    |                   | Edit                            |
|                                  |                                                                                                    | Continue Shopping | Add Similar                     |
|                                  |                                                                                                    |                   | Add/Edit Remonalization         |

NOTE: This option is not available for **"Logo Only" Badges** \*\* For this Example we will be using the Upload Spreadsheet Option \*\*

1

# A Personalization Window will pop up.

| /Edit Personalization                                                                    | ⊠Ctose                                              |
|------------------------------------------------------------------------------------------|-----------------------------------------------------|
|                                                                                          | Click on close button to go back to Shopping Cart.  |
| rsonalization Details                                                                    |                                                     |
| Manually enter personalization details in the o                                          | options provided below                              |
| Step 1 : Enter Personalizations details within the options below                         | 20 C                                                |
| Step 2 : Click on Submit                                                                 |                                                     |
| Step 3 : Click on close button(Top Right)                                                |                                                     |
| nat                                                                                      |                                                     |
|                                                                                          |                                                     |
|                                                                                          |                                                     |
| C. Junit                                                                                 |                                                     |
| Download Template & Upload Persona                                                       | alizations details                                  |
| (OR)                                                                                     |                                                     |
| Step 1 : Download the template                                                           | Download Template & Upload Personalizations details |
| Step 2 : Add Personalizations deta                                                       | (OR)                                                |
| Step 3 : Upload the Personalizatio   • Step 1 : Download the template                    |                                                     |
| Step 4 : Click on Submit • Step 2 : Add Personalizations details in the dowloaded templa | ate Download Template                               |
| Step 5 : Click on close button (To: • Step 3 : Upload the Personalizations details       | Browse Submit                                       |
| Step 4 : Click on Submit                                                                 | Note: Upload XIs or Csv files only                  |
| Stan 5 - Click on place button(Ton Diske)                                                |                                                     |
| Step 1 : Copy Personalizations de                                                        |                                                     |
| Step 2 : Paste text within the textbox                                                   |                                                     |
|                                                                                          |                                                     |
| Step 3 : Click on Submit                                                                 |                                                     |

The Second Option Available is to Upload your Personalization. NOTE: Be Careful of Spelling since this is how it will be printed

| Add Edit Personalization                                                                                                    | Close                                                                                                    | $\bigcirc \qquad \bigcirc \qquad \bigcirc \qquad \bigcirc \qquad \bigcirc \qquad \bigcirc \qquad \bigcirc \qquad \bigcirc \qquad \bigcirc \qquad \bigcirc \qquad$                                                                                                    |
|----------------------------------------------------------------------------------------------------|----------------------------------------------------------------------------------------------------|----------------------------------------------------------------------------------------------------|
| Click                                                                                                    | on close button to go back to Shopping Cart.                                                                                           | Once you Click on                                                                                                    |
| Personalization Decais Nanually enter personalization details in the options provided being                                                                                                    | 24                                                                                                    | Download Template                                                                                                    |
| Step 1: Enter Personalizations details within the options below     Step 2: Clinic on Subwit                                                                                                    |                                                                                                    |                                                                                                    |
| Step 3 : Click on olase button(Top Right)                                                                                                    |                                                                                                    | this window will appear.                                                                                                    |
|                                                                                                    | _                                                                                                    | Choose Open with Excel,                                                                                                    |
| Submit Download Template & Upload Personalizations details (OR)                                                                                                    |                                                                                                    | Click OK                                                                                                    |
| Step 1: Add Person     Download Template     Browse     Step 4: Cloken Su     Note: Upload XIs or Csv files only                                                                                                    | Submit                                                                                                    |                                                                                                    |
| Copy paste Personalizations details in the below Textbox<br>(CR) Step 1 : Copy Personalizations details with space separator Step 2 : Paste text within the textbox Step 3 : Click on Submit Step 4 : Click on clase button(Top Right) | Submit                                                                                                    | Opening Template.csv       X         You have chosen to open       Template.csv         Which is a: Microsoft Office Excel Comma Separated Values File from: http://www.badgeteam.com         What should Firefox do with this file?         © Open with         Microsoft Office Excel (default) |
| This is the<br>Blank Template                                                                                                    | Microsoft Excel - TempPileEditViewInsertFPilePileEditViewInsertFPilePilePilePilePilePileABILine1Line2ABILine2Pile3ABI45678991011111213 | C Save File  Do this gutomatically for files like this from now on.                                                                                                    |

| 🛚 Microsoft | : Exc | el - Temp   | late.csv [Read-C                 | nly]                                     |                  |                  |
|-------------|-------|-------------|----------------------------------|------------------------------------------|------------------|------------------|
| 🕙 Eile Edit | ⊻iew  | / Insert Fo | ormat <u>T</u> ools <u>D</u> ata | <u>W</u> indow <u>H</u> elp Ado <u>b</u> | e PDF            |                  |
|             | 1.4   |             | V Ds man and inc                 | N                                        | ZIIA             |                  |
|             |       | Microsof    | ft Excel - Tem                   | plate.xls                                |                  |                  |
| A2          |       | File Edit   | t View Insert                    | Format Tools                             | Data Window Help | Adobe PDF        |
| A           | 1     | ~           | <br>                             |                                          |                  | ALZIIA A         |
| 1 Line1     |       |             |                                  |                                          | -) · (- ·   😓 Z  | • Z + X +   🛄 49 |
| 3           | 1     | 1 🔁 🐔 🖕     |                                  |                                          |                  |                  |
| 4           |       | B3          | - <i>f</i> <sub>∗</sub> 10 Y     | ears Service                             |                  |                  |
| 5           |       | A           | В                                | C                                        | D                | E                |
| 7           | 1     | Line1       | Line2                            | Line3                                    |                  |                  |
| 8           | 2     | Michelle    | 2 Years Service                  |                                          |                  |                  |
| 9           | 3     | Glen        | 10 Years Service                 | 1                                        |                  |                  |
| 10          | 4     | -           |                                  |                                          |                  |                  |
| 12          | 5     |             |                                  |                                          |                  | 1                |
| 13          | 6     |             |                                  |                                          | Unc              | ie vou h         |
|             | 7     |             |                                  |                                          |                  | - /              |
|             | 8     |             |                                  |                                          | fi               |                  |
|             | 9     |             |                                  |                                          |                  | ie, type         |
|             | 11    |             |                                  |                                          |                  |                  |
|             | 12    |             |                                  |                                          | Inform           | nation           |
|             | 13    |             |                                  |                                          |                  | nauton           |
|             | 10    |             |                                  |                                          |                  |                  |

NOTE: Do Not Delete the Information in the File - It is needed to Print your Badges!

Once you have opened the Excel file, type your Personalization Information for each line ordered: 1 Row per Badge

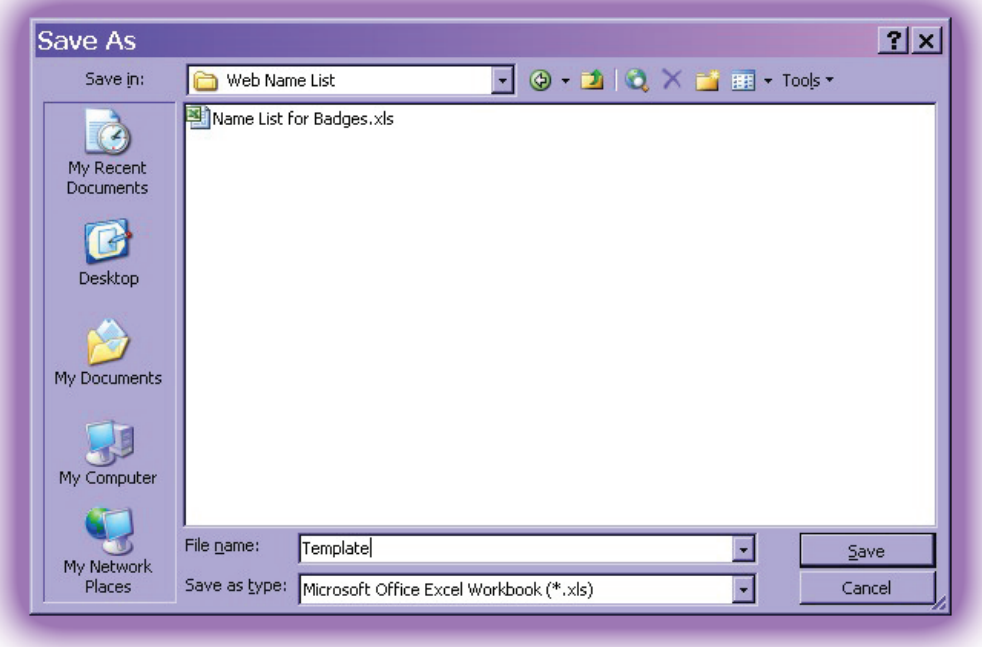

When finished, Go to File > Save As. Save as "Template.xls" on your Desktop. Close Excel.

| Add Edit Personalization                                           | 13                                                             | Close      |
|--------------------------------------------------------------------|----------------------------------------------------------------|------------|
|                                                                    | Click on close button to go back to Shopping C                 | art.       |
| Personalization Details                                            |                                                                |            |
| Manual                                                             | ryer for personanzation certains in the options provided below |            |
| + 3tep 1 : Enter Personalizations details within the options brisw |                                                                |            |
| <ul> <li>Step 1 : Click on Submit:</li> </ul>                      |                                                                | $\bigcirc$ |
| Step 3 : Citok on clase turban (Top Right)                         |                                                                |            |
| Litel                                                              |                                                                |            |
|                                                                    |                                                                |            |
|                                                                    |                                                                |            |
| Submit                                                             |                                                                |            |
|                                                                    | Download Templete & Upload Personalizations Belaits<br>(CM)    |            |
| + Step 1 : Download the template                                   |                                                                |            |
| <ul> <li>Step 1 : Add Personalizations details in</li> </ul>       | Download Template                                              | _          |
| <ul> <li>Step 3 : Upload the Personalizations de</li> </ul>        | Download remplace                                              |            |
| <ul> <li>Step 4 : Click on Submit</li> </ul>                       | Browse                                                         | Submit     |
| <ul> <li>Step 5 : Click en obse Sutton (Top Right</li> </ul>       | Note: Upload XIs or Cay files only                             |            |
|                                                                    | noteropioad his or esty mes only                               |            |
| . Step 1 - Copy RenardStations details with space separates        | exemple: line 1: Une1 (sal) Une 2 (sal) Une 0                  |            |
| · Step 2 : Page text within the textbox                            |                                                                | -          |
| + Step 3 : Olick on Submit                                         |                                                                |            |
| <ul> <li>Step 4 : Click on close button (Top Right)</li> </ul>     | S.omt                                                          |            |
|                                                                    |                                                                |            |
|                                                                    |                                                                |            |

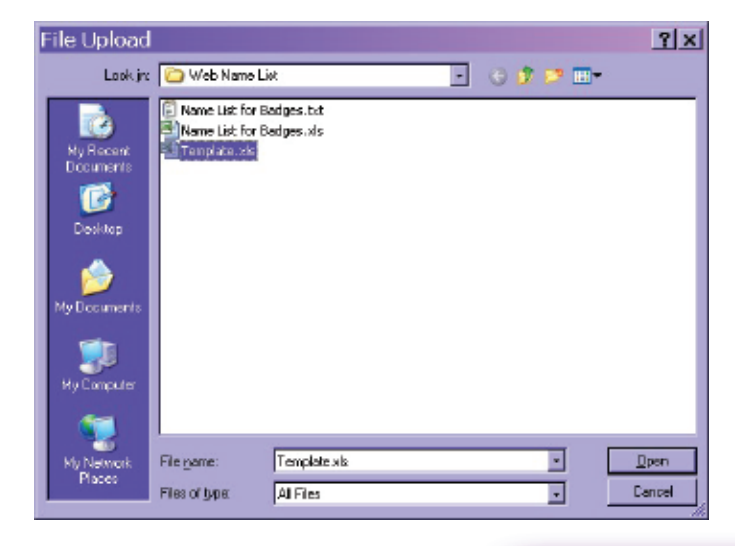

# Back at the **Website**, Click on the **"Browse..."** Button

### Select the **"Template.xls"** file on your Desktop & Click **Open**

Click Submit.

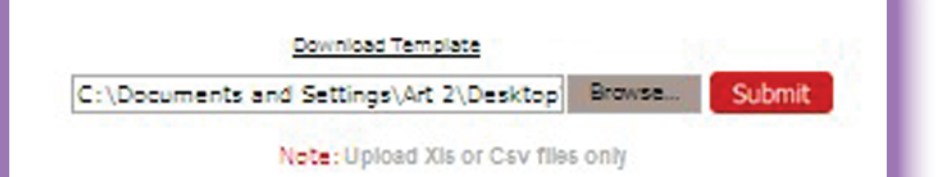

#### Your Personalization will appear in the boxes above.

| Add/Edit Personalization                                                                                                    | ⊠Cte                                                            | ise              |
|----------------------------------------------------------------------------------------------------|-----------------------------------------------------------------|------------------|
| Personalization Details                                                                                                    | Click on close button to go back to Shopping Cart               |                  |
| Manual                                                                                                    | yenter personalization details in the options provided below    |                  |
| Step 1 : Enter Personalizations details within the options below                                                                |                                                                 |                  |
| <ul> <li>Step 2 : Click on Submit</li> </ul>                                                                                    |                                                                 |                  |
| <ul> <li>Step 3 : Click on close button(Top Right)</li> </ul>                                                                   |                                                                 |                  |
| Line1                                                                                                    |                                                                 | -                |
| Michelle Line1                                                                                                    |                                                                 | Linez            |
| Glen Michelle                                                                                                    |                                                                 | 2 Years Service  |
| Glen                                                                                                    |                                                                 | 10 Years Service |
| Step 1 : Download the templ                                                                                                    |                                                                 |                  |
| Step 2 : Add Personalization:<br>Step 3 : Upload the Personalizations details                                                   | C:\Documents and Settings\Art 2\Desktop Browse Submit           |                  |
| Step 4 : Click on Submit                                                                                                    | Note: Upload XIs or Csv files only                              |                  |
| Step 5 : Click on close button(Top Right)                                                                                       |                                                                 |                  |
| C                                                                                                    | opy paste Personalizations details in the below Textbox<br>(OR) |                  |
| <ul> <li>Step 1 : Copy Personalizations details with space separator</li> <li>Step 2 : Paste text within the textbox</li> </ul> | example: line 1: Line1 {tab} Line 2 {tab} Line 3                |                  |
| Step 3 : Click on Submit<br>Step 4 : Click on close button(Top Right)                                                           | Submit                                                          |                  |
|                                                                                                    |                                                                 |                  |

Check your **Personalization** for any **Errors**, then Click the **Submit** Button directly below your names to save the list.

| dd/Edit Personalization                                                                                                    |                                                                                                    | ⊠Ctose                                                              |
|----------------------------------------------------------------------------------------------------|----------------------------------------------------------------------------------------------------|---------------------------------------------------------------------|
| Personalization Details                                                                                                    | Click                                                                                                    | -<br>ECto                                                           |
| Manually enter                                                                                                    | personalization details in the options provided belo                                                                                    | Click on close button to an back to Shanning Cart                   |
| Step 1 : Enter Personalizations details within the options below                                                                                                    |                                                                                                    | click on close button to go back to shopping cart.                  |
| Step 2 : Click on Submit                                                                                                    |                                                                                                    |                                                                     |
| Step 3 : Click on close button(Top Right)                                                                                                    |                                                                                                    |                                                                     |
| Inel                                                                                                    | Line2                                                                                                    |                                                                     |
| Michelle                                                                                                    | 2 Years Service                                                                                                    |                                                                     |
| Glen                                                                                                    | 10 Years Service                                                                                                    |                                                                     |
| Submit                                                                                                    |                                                                                                    |                                                                     |
| Downlo                                                                                                    | ad Template & Upload Personalizations details<br>(OR)                                                                                   |                                                                     |
|                                                                                                    | 1                                                                                                    |                                                                     |
| Step 1 : Download the template                                                                                                    | 11                                                                                                    |                                                                     |
| Step 1 : Download the template<br>Step 2 : Add Personalizations details in the dowloaded template                                                                                                    | Com Com                                                                                                    |                                                                     |
| Step 1 : Download the template<br>Step 2 : Add Personalizations details in the dowloaded template<br>Step 3 : Upload the Personalizations details                                                                                                    | C:\Documents and Set Mes                                                                                                    | sage from webpage                                                   |
| Step 1 : Download the template<br>Step 2 : Add Personalizations details in the dowloaded template<br>Step 3 : Upload the Personalizations details<br>Step 4 : Click on Submit                                                                                                    | C:\Documents and Set<br>Note                                                                                                    | sage from webpage 🔀                                                 |
| Step 1 : Download the template<br>Step 2 : Add Personalizations details in the dowloaded template<br>Step 3 : Upload the Personalizations details<br>Step 4 : Click on Submit<br>Step 5 : Click on close button(Top Right)                                                                                                    | C:\Documents and Set<br>Note                                                                                                    | sage from webpage                                                   |
| Step 1 : Download the template<br>Step 2 : Add Personalizations details in the dowloaded template<br>Step 3 : Upload the Personalizations details<br>Step 4 : Click on Submit<br>Step 5 : Click on close button(Top Right)<br>Copy page                                                                                                    | C:\Documents and Set<br>Note<br>te Personalizations details in the below Text<br>(OR)                                                   | sage from webpage                                                   |
| Step 1 : Download the template<br>Step 2 : Add Personalizations details in the dowloaded template<br>Step 3 : Upload the Personalizations details<br>Step 4 : Click on Submit<br>Step 5 : Click on close button(Top Right)<br>Copy pas<br>Step 1 : Copy Personalizations details with space separator                                                                                                    | C:\Documents and Set<br>Note<br>te Personalizations details in the below Text<br>(OR)<br>example: line 1: Line1 {tab} Line 2 {tab} Line | Peronalization details Updated Successfully.                        |
| Step 1 : Download the template<br>Step 2 : Add Personalizations details in the dowloaded template<br>Step 3 : Upload the Personalizations details<br>Step 4 : Click on Submit<br>Step 5 : Click on close button(Top Right)<br>Copy pase<br>Step 1 : Copy Personalizations details with space separator<br>Step 2 : Paste text within the textbox                                                                      | C:\Documents and Set<br>Note<br>te Personalizations details in the below Text<br>(OR)<br>example: line 1: Line1 (tab) Line 2 (tab) Line | sage from webpage X Peronalization details Updated Successfully. OK |
| Step 1 : Download the template<br>Step 2 : Add Personalizations details in the dowloaded template<br>Step 3 : Upload the Personalizations details<br>Step 4 : Click on Submit<br>Step 5 : Click on close button(Top Right)<br>Copy personalizations details with space separator<br>Step 1 : Copy Personalizations details with space separator<br>Step 2 : Paste text within the textbox<br>Step 3 : Click on Submit | C:\Documents and Set<br>Note<br>te Personalizations details in the below Text<br>(OR)<br>example: line 1: Line1 (tab) Line 2 (tab) Line | sage from webpage 🔀<br>Peronalization details Updated Successfully. |

This window will appear letting you know that your **Personalization was Saved**. Click **OK**, then **Close** the **Personalization Window** to return to your cart. If you need any additional help please do not hesitate to contact us.

Phone: 985-649-5145 Fax: 985-649-3533 E-mail: sales@badgeteam.com

Business Hours: Mon. - Fri. 8 am - 5 pm Central Time